## How to submit an article to an EPJ D Topical Issue :

**EPJ D Topical Issue:** "Precision Physics of Simple Atomic Systems – 2024"

From the Call for Papers: <u>https://epjd.epj.org/epjd-open-calls-for-papers/2769-epjd-topical-issue-precision-physics-of-simple-atomic-systems-2024</u>

The conference is devoted to precision studies of simple atomic and molecular systems to develop new approaches and access various fundamental issues within and beyond atomic physics and possible new physics. Applications include particle and nuclear physics, atomic and molecular physics, astrophysics, metrology, etc.

The proposed Topical collection will bring together a selection of papers based on the contributions to the above conference, after undergoing the per-review process in the journal.

The full manuscripts should be submitted before the deadline directly to the EPJD Editorial Office at https://www.editorialmanager.com/epjd/

Authors should click on the above hyperlink or type the url into their web browser.

#### STEP 0 Author interface:

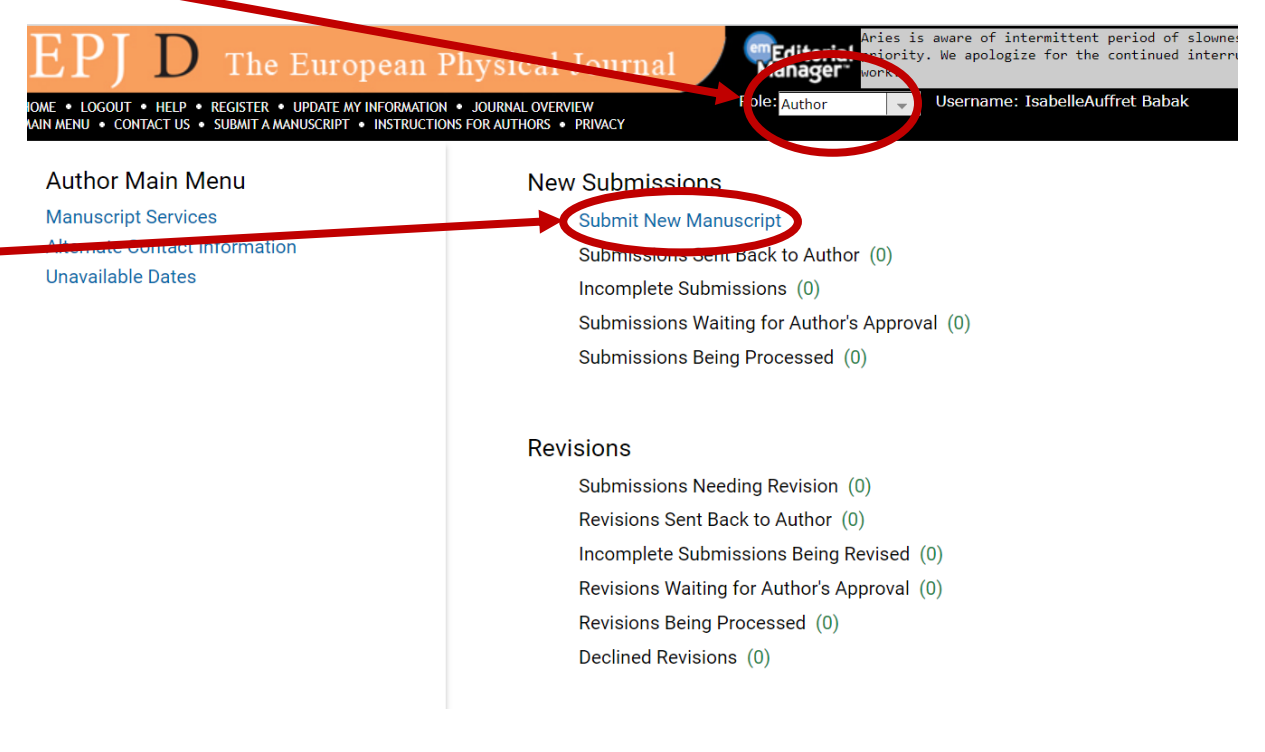

# STEP 1 choosing the correct article type

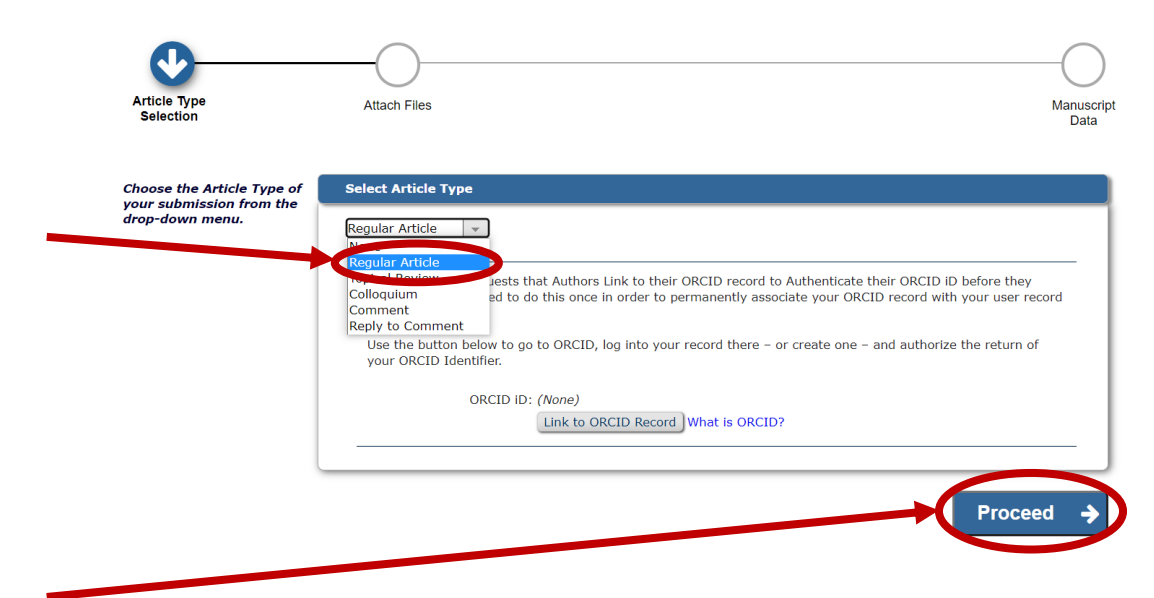

# **STEP 2 uploading the files**

| GOUT • HELP • REGISTER • UPDATE N<br>• CONTACT US • SUBMIT & MANUSCRIPT                                                                                                    | Y INFORMATION + JOURNAL OVERVIEW<br>+ INSTRUCTIONS FOR AUTHORS + PRIVACY                                                                   | Role: Author - Use     | rname: IsabelleAuffret Babak |                           |                        |
|----------------------------------------------------------------------------------------------------|----------------------------------------------------------------------------------------------------|------------------------|------------------------------|---------------------------|------------------------|
| Article Type<br>Selection                                                                                                    | Attach Files                                                                                                    | General<br>Information | Review<br>Preferences        | Additional<br>Information | Comments               |
| Please upload your manu<br>now.                                                                                                    | script file/s                                                                                                    |                        |                              |                           | Insert Special Charact |
| For first (initial) submiss<br>a single manuscript file a<br>While full source files for<br>submissions are encoura<br>understand that you may<br>only a PDF at this stage.                                                                                                    | ions, we require<br>s a minimum.<br>'LaTeX<br>ged, we<br>prefer to submit                                                                  |                        | Browse                       | OR Drag & Drop            |                        |
| This ion of the second second | concerning the<br>supports<br>blic repository,<br>ice and editorial<br>gements and<br>ournal, at the<br>authors', in the                   |                        |                              | riles riêrê               |                        |
| This journal has a policy<br>statement explaining if, i<br>supporting data can be a<br>provide links to any supp<br>the 'Supporting Data' ite<br>these will be available to<br>Please refer to the Instru<br>Authors on the journal w<br>details and templates for<br>availability statements.                                                                                                    | requiring a<br>now and where<br>now and where<br>orting data via<br>n type, and<br>reviewers.<br>ctions for<br>bosite for more<br>standard |                        |                              |                           |                        |
| In case of any issues, ple<br>'Contact Us' link.                                                                                                    | ase use the                                                                                                    |                        |                              |                           |                        |
| <ul> <li>Tips for authors submit<br/>files in LaTeX:</li> </ul>                                                                                                    | ting fun source                                                                                                    |                        |                              |                           |                        |
|                                                                                                    |                                                                                                    |                        |                              |                           | ← Back Proceed         |

Authors have 3 files to submit: The manuscript, a graphical abstract (that will appear online next to their abstract) and a cover letter.

| Required F<br>✓ Manuscr<br>✓ Graphica<br>✓ Cover Le                 | or Submission<br>ipt<br>il abstracts<br>tter<br>vide approximational items.                                                                                   | Select Item Type<br>*Cover Letter<br>Description<br>Cover Letter |                                                           | v                                                 |         | Browse        | Insert Special Cl | haracter      |
|---------------------------------------------------------------------|----------------------------------------------------------------------------------------------------|------------------------------------------------------------------|-----------------------------------------------------------|---------------------------------------------------|---------|---------------|-------------------|---------------|
| If your dat<br>example in<br>weblink us<br>data" optic<br>and these | a are available online, for<br>a repository, you can add a<br>ing the "Link(s) to supporting<br>on from the dropdown menu,<br>will be available to reviewers. | Delivery Method<br>Online Web Syst                               | em 🔿 Offline                                              |                                                   |         |               | Drag &<br>Files I | Drop<br>Here  |
| In case of<br>'Contact U                                            | any issues, please use the<br>s' link.                                                                                                    | To attach files from<br>arXiv Identifier:                        | arXiv.org, enter the arXiv identifier (sample             | : XXXX.XXXX) and click Attach arXiv Files.        |         |               |                   |               |
| Tips for                                                            | authors submitting full source                                                                                                    | Attach arXiv F                                                   | iles                                                      |                                                   |         |               |                   |               |
| he order in v<br>Change Iter<br>Order                               | which the attached items optimis the<br><b>n Type of all</b> Choose <del>-</del> <b>files to</b> Cho                                                          | order established by this                                        | publication. You may re-order any items of<br>Description | the same type manually if necessary.<br>File Name | Size    | Last Modified | Check All Clear   | All<br>Select |
| 1                                                                   | *Manuscript                                                                                                    | *                                                                | Manus                                                     | Soumission_Dummy file.docx                        | 11.7 KB | 12 Apr 2022   | Download          |               |
| _                                                                   | *Graphical abstracts                                                                                                    | v                                                                | Manuscript                                                | Soumission_Dummy file_2.docx                      | 11.8 KB | 12 Apr 2022   | Download          |               |
| 2                                                                   |                                                                                                    | Ŧ                                                                | Cover Letter                                              | Sound Dummy file_3.docx                           | 11.7 KB | 12 Apr 2022   | Download          |               |
| 2                                                                   | -Cover Letter                                                                                                    |                                                                  |                                                           |                                                   |         |               |                   | 1             |

### **STEP 3 General Information**

Authors have here to let us know if their article is presenting Experimental, Theorical (or Both) type of work, then they click on **Next**.

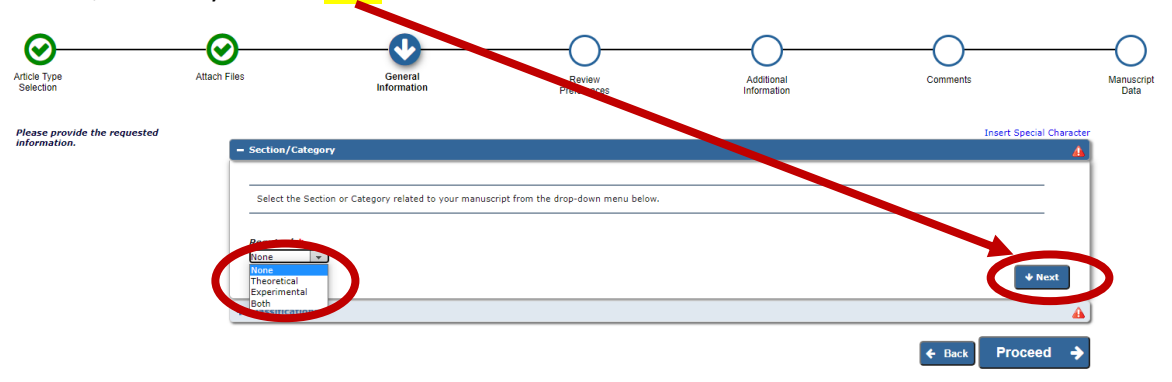

and here authors are asked to add/select **one** sub-classification. For that they have to expand the classifications and choose the sub-classification (and the classification will be automatically added). Ex here Molecular Spectroscopy is the chosen sub-classification to add; Molecular Physics and Chemical Physics is the classification that will be added automatically:

#### Select Submission Classifications

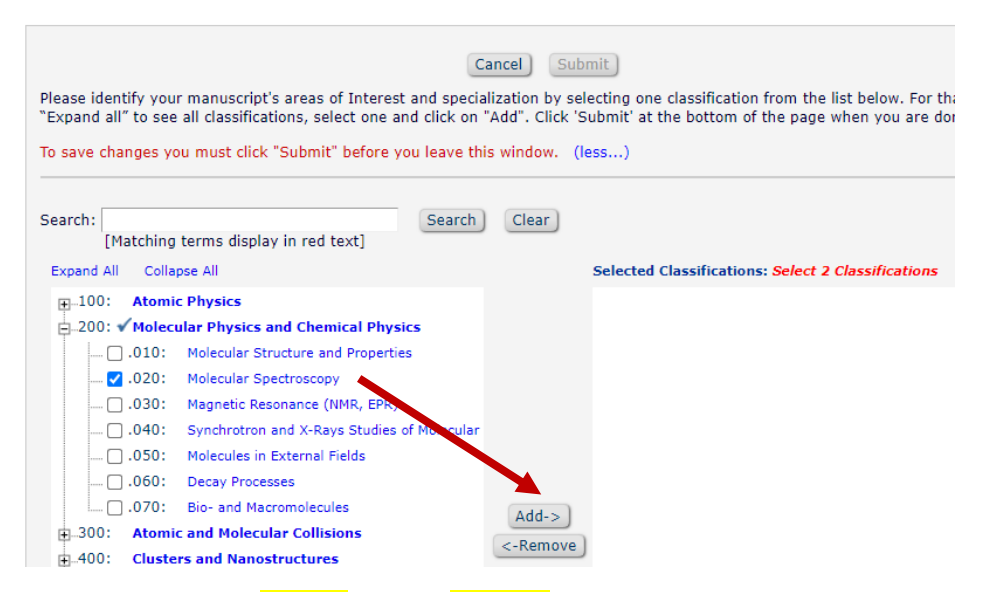

Then they can click on **Submit**, and on **Proceed** once this step is completed.

| - Section/Category                                                                                                    |           |
|----------------------------------------------------------------------------------------------------|-----------|
|                                                                                                    |           |
| Select the Section or Category related to your manuscript from the drop-down menu below.                                                                               |           |
| Required -<br>Theoretical -                                                                                                    | + Next    |
| - Classifications                                                                                                    |           |
|                                                                                                    |           |
| Please identify your submission's areas of interest and specialization by selecting one classification.                                                                |           |
| Required - Select 2 Classifications<br>600: Plasma Physics<br>600.010: Basic Plasma Phenomena and Gas Discharges<br>600.010: Basic Plasma Phenomena and Gas Discharges |           |
| € Bao                                                                                                    | Proceed 🔶 |

### **STEP 4 Review information**

**Request Editor:** Authors should select **Vladimir Shabaev** here, but if the authors select another Editor, my colleague Muriel Bouquant, who is Journal Manager, will know how to follow up.

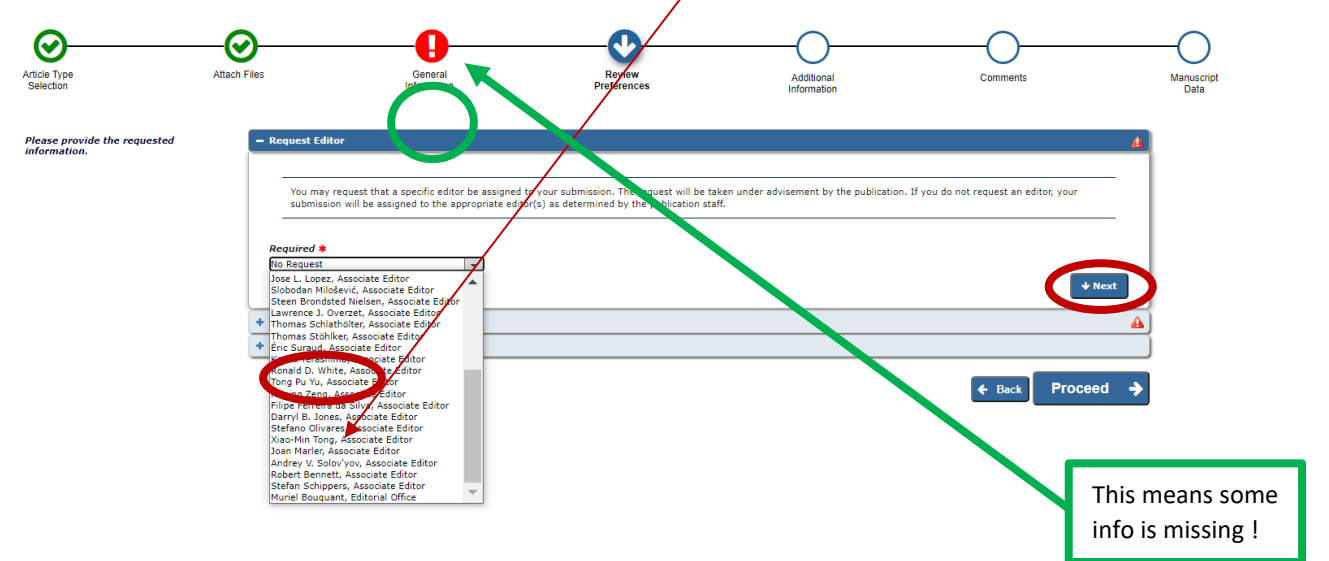

Suggested reviewers: Authors are asked to suggest two reviewers here and specify why they have recommended them, in relevance to their expertise:

| Suggest Revie              | iers                                                                                                    | 6 |
|----------------------------|----------------------------------------------------------------------------------------------------|---|
|                            |                                                                                                    |   |
| Please sugg<br>may not use | et potential reviewers for this submission and provide specific reasons for your suggestion in the comments box for each person. Please note that the editorial office<br>our suggestions, but your help is appreciated and may speed up the selection of appropriate reviewers. |   |
| Suggesting 2               | re iewer(s) is Required for Submission.                                                                                                    | _ |
| Current Sugg               | es ed Reviewers List + Add Suggested Reviewer                                                                                                    |   |
| There are cu               | really no Suggested Reviewers in the list.                                                                                                    |   |
| + Add Sugg                 | ested Reviewer                                                                                                    |   |
|                            | ◆ Next                                                                                                    | D |

**Oppose reviewers:** This is not compulsory, but authors may indicate the name of reviewers, who may have some conflicts of interest.

Once this page is completed, author should select **Proceed**.

# **STEP 5 Additional information**

There is a 4-question survey to fill in.

| Please respond to the presented |                               | In                                                                                                    | sert Special Character |
|---------------------------------|-------------------------------|----------------------------------------------------------------------------------------------------|------------------------|
| questions/statements.           | Questionnaire                 |                                                                                                    |                        |
|                                 | This journal st               | trongly encourages data deposition in repositories where a relevant mandate applies. Refer to 'Instructions For Authors'.                                        |                        |
|                                 | Answer<br>Required:           | Please select a response v Please select a response.                                                                                                    |                        |
|                                 | Does this man                 | nuscript belong to a topical issue?                                                                                                    |                        |
|                                 | Answer<br>Required:           | Please select a response     Please select a response.     Yes     No                                                                                            |                        |
|                                 | In addition to supporting you | including a data availability statement in your manuscript file, please choose the statement below which best describes the accessibility of a<br>ur manuscript. | any data               |
|                                 | Answer<br>Required:           | Please select a response v Please select a re                                                                                                    | sponse.                |
|                                 | Please confirm                | n that you have included a data availability statement in your main manuscript file. Templates and examples can be found in the instructions                     | s for authors.         |
|                                 | Answer<br>Required:           | Please select a response     Please select a response     O I confirm I have included a data     availability statement in my main     manuscript file.          | onse.                  |
|                                 |                               |                                                                                                    |                        |

#### 1) Question relevant to deposition of data in a repository

This journal strongly encourages data deposition in repositories where a relevant mandate applies. Refer to 'Instructions For Authors'.

Answer
Required:
Please select a response
My manuscript has no associated data or the data will not be deposited
My manuscript has data included as electronic supplementary material

#### 2) Question about Topical Issue

| Answer<br>Required: | ) Please select a response                                                                                                    |
|---------------------|----------------------------------------------------------------------------------------------------|
| (                   | ) Yes                                                                                                    |
| C                   | ) No                                                                                                    |
| Please sele         | ect the special issue or topical collection your manuscript belongs to.                                                                                                    |
| Answer              | • Please select a response                                                                                                    |
| intequired.         | ○ T.I. : Low Temperature Plasmas: Processes and Diagnostics for<br>Future Applications. Guest editors: Steven Shannon, Jeon Geon Han,<br>Eva Kovacevic                                         |
|                     | O T.I. : Quantum Walks and Applications. Guest editors: Claudia<br>Benedetti, Igor Jex, Vahid Karimipour, Leonardo Novo and Matteo Paris                                                       |
|                     | <ul> <li>T.I. : Atomic Spectra and Oscillator Strengths (ASOS14). Guest<br/>editors: Paul Indelicato, Stefan Schippers, Alexander Kramida, Glenn<br/>Wahlgren, Lydia Tchang-Brillet</li> </ul> |
|                     | OT.I. : Precision Physics of Simple Atomic Systems – 2024. Guest<br>editors: Paolo Crivelli, Darlel Kienzler, Fabian Schmid, Savely<br>Karshenboim, Vladimir Shabaev                           |
|                     | Diesse select a response                                                                                                    |

# 3) & 4) are questions relevant to the data availability statement

| In addition to      | including a data availability statement in your manuscript file, please choose the statement below which best describes the accessibility of any data supporting your manuscri                                                                              |
|---------------------|----------------------------------------------------------------------------------------------------|
| Answer<br>Required: | My manuscript has no associated dal                                                                                                    |
| Please confirm      | My manuscript has data included as electronic supplementary material<br>Data will be made available on reasonable request<br>Data cannot be made available for reasons disclosed in the data availability statement<br>My manuscript has no associated data |
|                     |                                                                                                    |

# **STEP 6 (optional information) Comments**

| Article Type<br>Selection                 | Attach Files                     | General<br>Information                                  | Review<br>Preferences                                   | Additional<br>Information | Comments   | Manuscript<br>Data |
|-------------------------------------------|----------------------------------|---------------------------------------------------------|---------------------------------------------------------|---------------------------|------------|--------------------|
| Please provide the requested information. | - Enter Comments<br>Please enter | any additional comments you would like to send to the p | ublication office. These comments will not appear direc | tty in your submission.   | Insert Spr | tcial Character    |
|                                           |                                  |                                                         |                                                         |                           |            | 1.                 |
|                                           |                                  |                                                         |                                                         |                           | ← Bac Proc | eed 🔶              |

## **STEP 7 Manuscript Data**

This step allows the authors to type in here some information regarding their article such as : Full Title, Abstract, Authors and funding information. Click on **Next** between each heading.

| - Title                                                                                                    |
|----------------------------------------------------------------------------------------------------|
| Full Title (required) 🗸                                                                                                    |
| 🗶 ြb 🗟 🗟 🖘 🔌 Q ધୁ 🐺 B I U S x² x, Ix 📟 ୟ Ω Styles - 🗸                                                                                                    |
| Dummin file to test Spin-Li su besistion parts                                                                                                    |
| Durinity me to test allowy submission porter                                                                                                    |
|                                                                                                    |
|                                                                                                    |
|                                                                                                    |
| + Next                                                                                                    |
| - Abstract                                                                                                    |
| Anterest (analyse)                                                                                                    |
|                                                                                                    |
|                                                                                                    |
|                                                                                                    |
|                                                                                                    |
|                                                                                                    |
|                                                                                                    |
|                                                                                                    |
|                                                                                                    |
|                                                                                                    |
| - Authors                                                                                                    |
|                                                                                                    |
| You may reorder the authors by dragging and dropping an Author's summary line to the correct position in the Current Author List.                                                                                                    |
|                                                                                                    |
| Current Author List + Add Another Author List Add Another Author Current Author List                                                                                                    |
| J EDP Sciences                                                                                                    |
| + Add Another Author                                                                                                    |
|                                                                                                    |
| ◆ Next                                                                                                    |
| - Funding Information                                                                                                    |
|                                                                                                    |
| Please choose a funding source from the list that displays as you start to enter the funder's name. If you are unable to make a selection from the list you can continue to enter the entire funder's name. Then enter the award number and |
| select the award recipient.                                                                                                    |
|                                                                                                    |
| Kegures * Current Funding Sources List + Add a Funding Source t Add a Funding Sources                                                                                                    |
| There are currently no Funding Sources in the list                                                                                                    |
|                                                                                                    |
| + Add a Funding Source                                                                                                    |
| Funding information is not applicable / No funding was received.                                                                                                    |
|                                                                                                    |

Once authors have completed this step, they can build up a PDF file for approval.

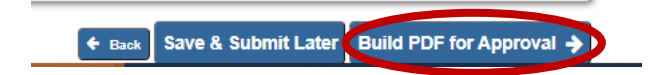